# TRANSFERRING CC-MODELER DATA BETWEEN PC'S

When you install cc-Modeler on a new PC, part of the process is often to transfer the existing cc-Modeler data from the old PC.

The way to do this depends on the Windows version of both the old and new PC's, along with the cc-Modeler Pro version on both as well.

In the following sections, all references to Windows ' also include Windows Vista; and Windows XP also includes Windows 2000

## STEP 1. COPYING THE DATABASE FILE FROM THE OLD PC

### (a) WINDOWS 7

If User Account Control (UAC) is turned **on** (the default setting) then see below. If UAC is turned **off**, then refer to the 'Windows XP' section instead.

#### If cc-Modeler 2.1.x was installed

The database file is called ccMP.dat The original 'as installed' file was in C:\Program Files\cc-Modeler, however it was virtualized by Windows and the file with your latest data will be in Users\User\_name\AppData\Local\VirtualStore

You can navigate there quite simply by going to C:\Program Files\cc-Modeler and clicking the '**Compatibility Files'** button that appears on the Windows Explorer toolbar to view all the virtualized files in the folder.

Select the ccMP.dat file and copy it to, say, a USB drive

#### If cc-Modeler 2.2 or later was installed

The database file is now called ccMP00.db3 and, for Windows 7, it is in the C:\ProgramData\cc-Modeler folder. It is not virtualized.

Select the ccMP00.db3 file and copy it to, say, a USB drive

### (b) WINDOWS XP

### If cc-Modeler 2.1.x was installed

The database file is called ccMP.dat and is in C:\Program Files\cc-Modeler

Select the ccMP.dat file and copy it to, say, a USB drive

### If cc-Modeler 2.2 or later was installed

The database file is called ccMP00.db3 and is in the C:\Documents and Settings\All Users\Application Data\cc-Modeler folder

Select the ccMP00.db3 file and copy it to, say, a USB drive

### STEP 2. SAVING THE DATABASE FILE ON THE NEW PC

The following assumes you are running cc-Modeler Pro version 2.2.1 or later. If not, you should update cc-Modeler before proceeding.

# For a ccMP00.db3 database file

Copy it to a folder on your PC that has full access rights (read, write, modify) for all users. For example the cc-Modeler default data folder, ProgramData\cc-Modeler has full access.

If you aren't sure about how to check or set privileges on other folders, please involve your desktop support people.

Then start cc-Modeler Pro and choose the 'Select Database' menu (under 'Data'). Browse to the folder you saved the database into and click 'OK'. That's it folks!

## For a ccMP.dat database file

- Copy it to any folder on your PC. Then start cc-Modeler Pro and choose the 'Import Data' option (under 'Tools' 'Options').
- Browse to the folder you saved the database into and click 'Convert'. This converts the old data and creates a new DB3 file.
- Finally, to use that database, just select it via 'Data' 'Select Database'.
- Note that the database descriptive name is initially 'Imported Data' you can change that by the 'Rename' button on the 'Select Database' screen

(Once the conversion is complete, the old database is retained as ccMP-21X.dat)

The KoolToolz Support Team July 2012